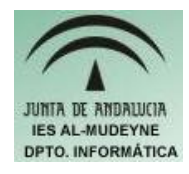

## INFORMÁTICA APLICADA (EJERCICIO) IES ALMUDEYNE DEPARTAMENTO DE INFORMÁTICA EJERCICIO N º: 21 TEMA: Publicación de un espacio WEB (site)

- 1) Mediante el navegador introduzca la siguiente URL: <u>www.hotmail.com</u>
- 2) Pulsar en botón "Crear una cuenta MSN Hotmail". Rellenar todos los campos que aparezcan en el formulario siguiendo todas las indicaciones. En el apartado "Escriba los caracteres que ve en la imagen" deberá escribir esos caracteres en la caja de texto "Caracteres".
- 3) Una vez creada la cuenta, vuelva a la misma página e introduce el nombre de usuario y la contraseña que rellenastes en el formulario.
- 4) Envíe un correo a un compañero para verificar que funciona correctamente
- 5) A continuación vamos a reservar un espacio Web gratuito, para ello seguir los siguientes pasos:
  - a) Dirigirse hacia la URL: <u>www.tripod.com</u>
  - b) Pulsa sobre el botón que tienes en la parte superior "Sign up" (está junto a la etiqueta "New Users"). Rellenar el formulario teniendo en cuenta las siguientes indicaciones:
    - > **Member Name**: nombre de usuario
    - Password : clave de usuario. Te pedirá que confirmes dicha clave para ello tendrás que volver a escribir la contraseña en la caja de texto "Repeat Password"
    - > **Enter Confirmation Code**: escribe en la caja de texto "Into this box" el número que aparece en el gráfico que está situado al lado.
    - Personalize Your Experience: en este apartado tendrás que rellenar tus datos personales (solamente tendrás que rellenar de forma obligatoria los campos cuya etiqueta esté en rojo)
- 6) Una vez rellenado estos datos, aparecerá una ventana la cual te indicará que tienes que esperar unos segundos para terminar el proceso de alta.
- 7) Una vez reservado el espacio web arranca la aplicación gFTP: Aplicaciones>>Internet>>CLiente FTP(gFTP). Nota: No se usará la herramienta de publicación de NVU pues no permite opciones como creación de carpetas, etc...
- 8) Rellenar los siguientes campos:
  - a) Servidor: dirección "<u>ftp.tripod.com</u>" ( corresponde a la dirección del servidor FTP)
  - b) Puerto: introducir valor 21
  - c) Usuario y contraseña: deberás introducir el nombre de usuario y la contraseña que seleccionastes cuando hicistes la reserva del espacio web.
- 9) Una vez completada toda esta información pulsar sobre el icono que está situado a la izquierda de la etiqueta "Servidor".
- 10)Ahora encontrarás en la parte derecha lo que tiene almacenado el servidor y en

la parte izquierda lo que tiene tu maquina local. Por tanto solamente tendrás que usar el icono con el gráfico de una "flecha apuntando hacia la derecha" para desplazar los archivos y/o carpetas de la parte izquierda (los que quieres publicar) hacia la parte derecha (archivos publicados)

11)Ir a la página web para verificar su correcto funcionamiento probando todos sus enlaces: <u>http://nombreusuario.tripod.com</u>. Donde nombre de usuario será el nombre que elegistes cuando reservastes tu espacio web